Dynamic Aujustinent

. . .

# RaceDay Scoring Dynamic Adjustments

April 15, 2025

RaceDay
RunSignup

| Sk Dynamic Adjusti                                                                                             | ments                                                                                                    |                                                     |
|----------------------------------------------------------------------------------------------------|----------------------------------------------------------------------------------------------------|-----------------------------------------------------|
| What Are Dynamic Ad                                                                                            | justments?                                                                                                    |                                                     |
| Dynamic Adjustment                                                                                             |                                                                                                    |                                                     |
| Count Settings                                                                                                 |                                                                                                    |                                                     |
| Count Source  Fixed Number                                                                                     | RSU Custom Question / RDS Custom                                                                                                    | Field                                               |
| Adjustment Count                                                                                               |                                                                                                    |                                                     |
| 1                                                                                                    |                                                                                                    |                                                     |
| Duration Settings Duration Source: Fixed Time                                                                  | I Custom Question / RDS Custom Field                                                                                                    |                                                     |
|                                                                                                    | Custom Question / Ros custom her                                                                                                    | d                                                   |
| Duration Field                                                                                                 | als                                                                                                    | <u>d</u>                                            |
| Duration Field<br>Num. Completed Obstic<br>Multiple Choice Field:<br>below.                                    | als<br>You must specify a time adjustment v                                                                                                    | a<br>alue for each possible resp                    |
| Duration Field<br>Num. Completed Obstic<br>Multiple Choice Field:<br>below.<br>RSU Custom Question / RI        | als<br>You must specify a time adjustment v                                                                                                    | a<br>alue for each possible resp                    |
| Duration Field Num. Completed Obstice Multiple Choice Field: below. RSU Custom Question / RI Response          | als<br>You must specify a time adjustment v<br>DS Custom Field Time Adjustments:                                                                                      | a<br>alue for each possible resp<br>Time Adjustment |
| Duration Field Num. Completed Obstic Multiple Choice Field: below. RSU Custom Question / RI Response 1         | als<br>You must specify a time adjustment v<br>DS Custom Field Time Adjustments:<br>- HH : MM : 30 . 00 ×                                                             | a<br>alue for each possible resp<br>Time Adjustment |
| Duration Field Num. Completed Obstic Multiple Choice Field: below. RSU Custom Question / RI Response 1 2       | als<br>You must specify a time adjustment v<br>DS Custom Field Time Adjustments:<br>- HH : MM : 30 . 00 ×<br>- HH : 01 : 15 . 000 ×                                   | a<br>alue for each possible resp<br>Time Adjustment |
| Duration Field Num. Completed Obstic Multiple Choice Field: below. RSU Custom Question / RI Response 1 2 3     | als<br>You must specify a time adjustment v<br>DS Custom Field Time Adjustments:<br>- HH : MM : 30 . 00 ×<br>- HH : 01 : 15 .000 ×<br>- HH : 02 : 00 .000 ×           | a<br>alue for each possible resp<br>Time Adjustment |
| Duration Field Num. Completed Obstic Multiple Choice Field: below. RSU Custom Question / RI Response 1 2 3 4   | als You must specify a time adjustment v DS Custom Field Time Adjustments: - HH : MM : 30 . 00 × - HH : 01 : 15 . 000 × - HH : 02 : 00 . 000 × - HH : 02 : 45 . 000 × | a<br>alue for each possible resp<br>Time Adjustment |
| Duration Field Num. Completed Obstic Multiple Choice Field: below. RSU Custom Question / RI Response 1 2 3 4 5 | als You must specify a time adjustment v DS Custom Field Time Adjustments: - HH: MM: 30.00 × - HH: 01: 15.000 × - HH: 02: 45.000 × - HH: 3: 30.000 ×                  | a<br>alue for each possible resp<br>Time Adjustment |

## Dynamic Adjustments: Flexible Time Modifications

- Review of Adjustments
- Introducing Dynamic Adjustments
- Examples
- Q&A

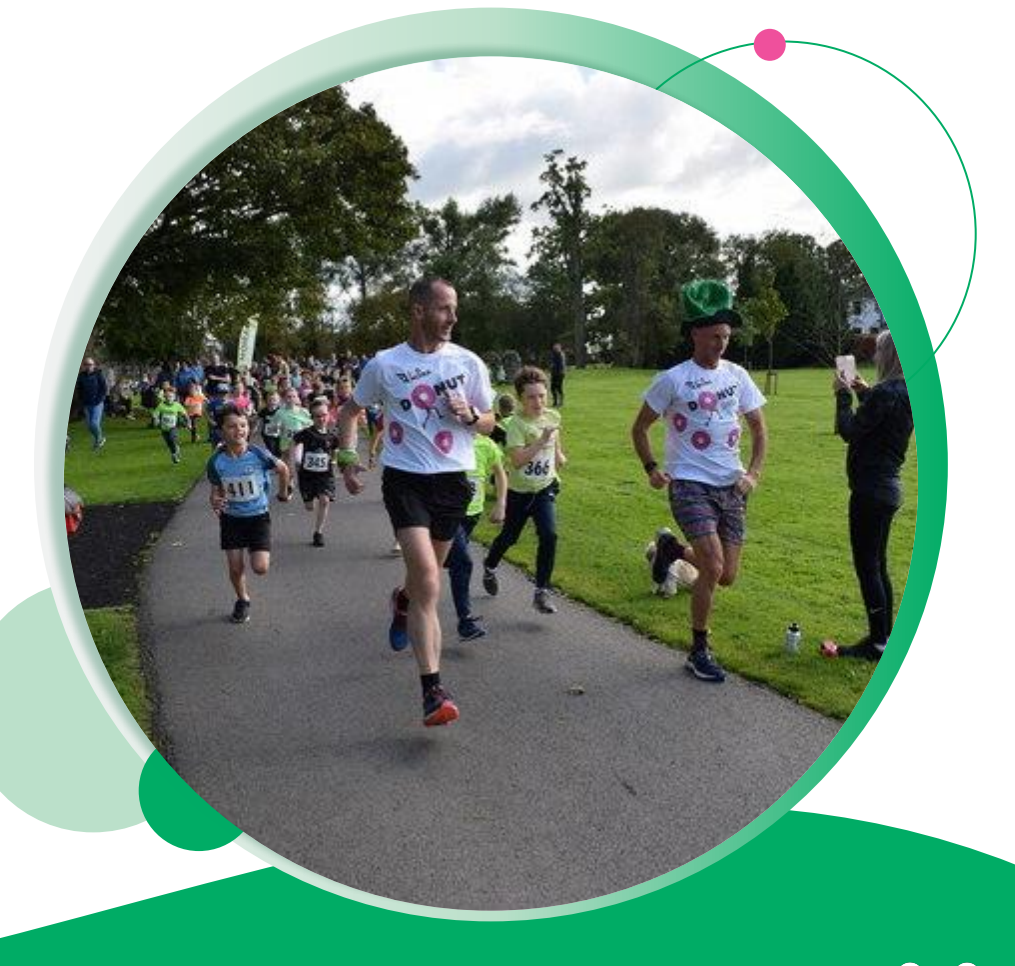

#### Adjustments: **Review**

- Adjustments are a way to change the time of a Participant by adding or subtracting time from their total. They are comprised of a Count and a Duration.
- The **Duration** is the positive or negative amount of time that you want applied.
- The **Count** represents the number of times the **Duration** should be applied.
- **Positive** Adjustments will add time, useful for penalties, **Negative** Adjustments subtract time, useful for credits.
- Adjustments can be applied to a specific Segment, but typically are applied to the Entire Race Segment.
  - a. You may need to apply to a specific Segment if you have a penalty on the bike leg of a Triathlon, for example.

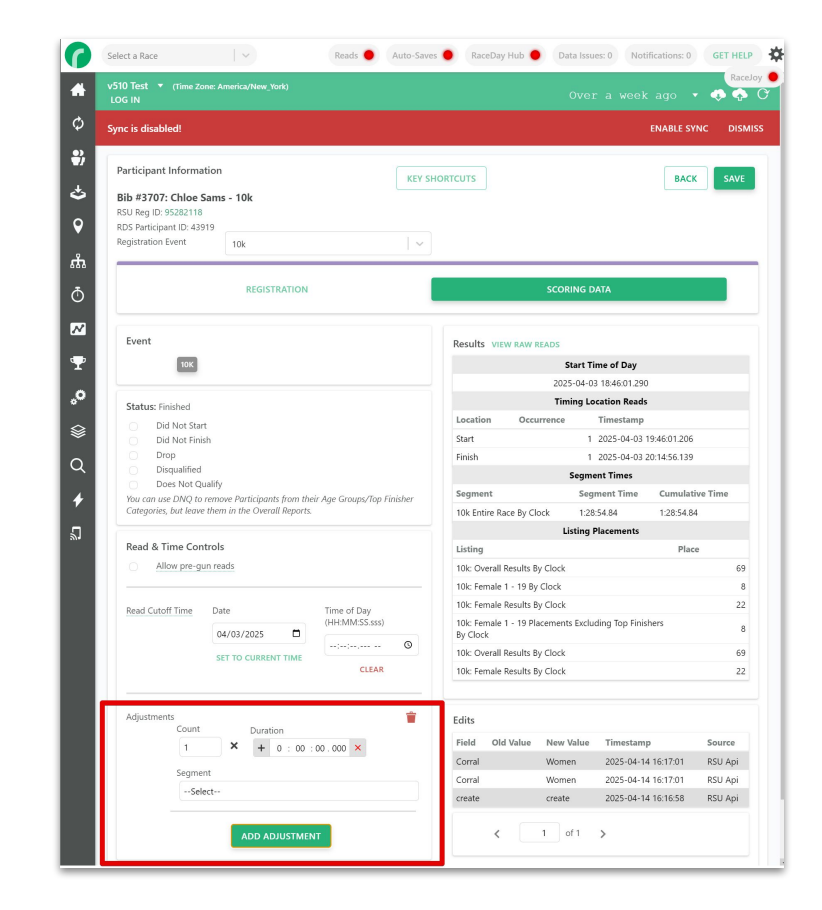

### Adjustments: **Review**

- Typically, the Count is 1, and the Adjustment Duration represents the time of the credit or penalty. However, if you anticipate applying the same adjustment duration multiple times to the same individuals, it can be useful to predefine the Adjustment Duration and then adjust the Count.
  - a. A donut run is a good example: each participant might receive a 30-second reduction for every donut they eat.
  - b. In this case, you would set the Duration to 30 seconds and the Count to how many donuts they've eaten.
- This is found on the Participant/Team record's Scoring Data tab, under the **Read & Time Control** section. (this area is changing with this update so it will look different in current software).

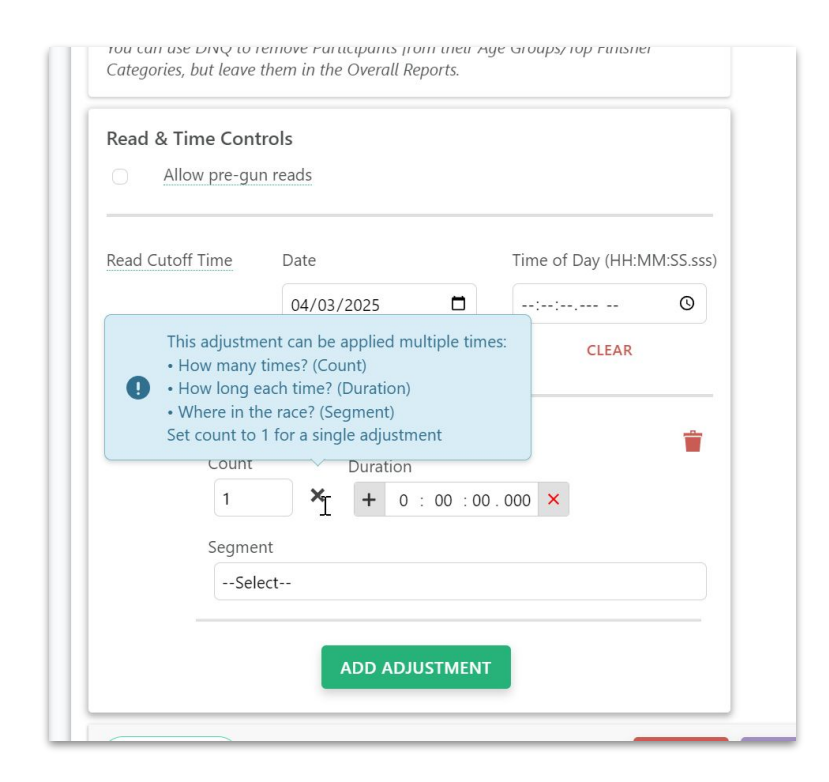

#### Adjustments: Importing Adjustments

- You can import a CSV of adjustments if you are keeping track of the penalty/credit amount and counts with the Registration ID or RaceDay Scoring Participant ID.
- This is found under Participants > Actions > Import Adjustments.

| st Name Bib      | H      | as Sync Erro | rs     |               | <u> </u>                      |
|------------------|--------|--------------|--------|---------------|-------------------------------|
|                  |        |              | IMPORT | ADD           |                               |
|                  |        |              |        |               | Setup Chip Auto-Assignment    |
| 10               | Gender | Age          | Event  | Location      | Create BIB-Chip Auto-Assignme |
| d Marroquin      | М      | 10           | 5k     | Keller, TX US | Morra Duplicate Participants  |
| son Theriault    | F      | 11           | 5k     | Roanoke, TX l | Swap Bibs                     |
| r <u>y Sharp</u> | F      | 11           | 5k     | Keller, TX US | Transfer Bibs                 |
| Jamieson         | м      | 10           | 5k     | Keller, TX US | Clear Bibs or Chips           |
| eliese Jones     | F      | 12           | 5k     | Keller, TX US | Export to CSV                 |
| Daneman          | F      | 39           | 5k     | Keller, TX US | Set Participants Flags        |
| ella Sanchez     | F      | 12           | 5k     | Keller TX     | Delete All Participants       |
| ney Sanchez      | М      | 47           | 5k     | Keller, TX US | Show Unassigned Bibs          |
| ail Thurman      | F      | 6            | 5k     | Keller, TX US | Show Duplicate Bibs           |
| George           | м      | 39           | 5k     | Keller, TX US | 76244                         |

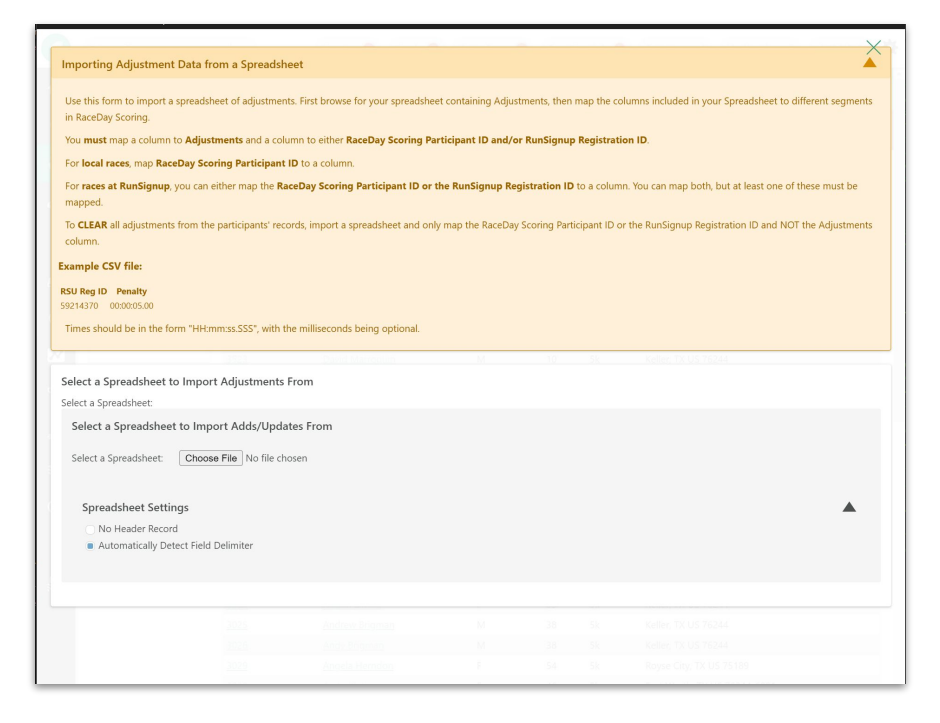

**Dynamic Adjustment** 

#### Dynamic Adjustments: Flexible Time Modifications

RaceDay

**Dynamic Adjustments,** being released in the next update of RaceDay Scoring, are a new way to apply Adjustments to your Participants automatically based on existing data.

Coming Soon:

- Both Count and Duration fields can be based on other existing fields, and the Adjustment time on the Participant will update in realtime as their data changes.
- This means that you can use a **Custom Question** to drive your Adjustment factors, both the **Count** and the **Duration**.
- While this all was possible with Custom Competed Fields before (with a lot of work), the major issue was that you could not adjust the actual "Entire Race" segment times using this method, which would make it impossible to use together with Team Scoring or other things that require the use of the actual Entire Race times.

RunSignup

| Oynamic Adjustments                                                                                                    | SAVE CANCEL                                                 |
|----------------------------------------------------------------------------------------------------|-------------------------------------------------------------|
| What Are Dynamic Adjustments?                                                                                                    | •                                                           |
| Dynamic Adjustment                                                                                                    | Ť                                                           |
| count Settings                                                                                                    |                                                             |
| count Source<br>Fixed Number                                                                                                    |                                                             |
| elect Count Field:                                                                                                    |                                                             |
| Number of Donuts Eaten (FREEFORM)                                                                                                    | v                                                           |
| be processed - if the field contains text like "Five" instead of "5", no adjustment will be applied                                                                                                    | . Only numeric values will<br>I.                            |
| be processed - if the field contains text like "Five" instead of "5", no adjustment will be applied<br>Puration Settings<br>Puration Source:<br>Fixed Time RSU Custom Question / RDS Custom Field                                                                                                    | . Only numeric values will                                  |
| be processed - if the field contains text like "Five" instead of "5", no adjustment will be applied<br>Puration Settings<br>Duration Source:<br>• Fixed Time RSU Custom Question / RDS Custom Field<br>ime Adjustment<br>• 00 : 00 : 30 . 00 ×                                                                                 | . Only numeric values will<br>I.                            |
| be processed - if the field contains text like "Five" instead of "5", no adjustment will be applied<br>buration Settings<br>buration Source:<br>• Fixed Time RSU Custom Question / RDS Custom Field<br>ime Adjustment<br>• 00 : 00 : 30 . 00 ×<br>pply To                                                                      | . Only numeric values will<br>I.                            |
| be processed - if the field contains text like "Five" instead of "5", no adjustment will be applied<br>buration Settings<br>Duration Source:<br>• Fixed Time                                                                                                    | . Uniy numeric values will<br>I.                            |
| be processed - if the field contains text like "Five" instead of "5", no adjustment will be applied<br>Duration Settings<br>Duration Source:<br>• Fixed Time                                                                                                    | . Only numeric values will<br>I.                            |
| be processed - if the field contains text like "Five" instead of "5", no adjustment will be applied Duration Settings Duration Source:  • Fixed Time                                                                                                    | . Uniy numeric values will<br>I.                            |
| be processed - if the field contains text like "Five" instead of "5", no adjustment will be applied Duration Settings Duration Source:  • Fixed Time  • RSU Custom Question / RDS Custom Field  Fime Adjustment  • 00 : 00 : 30 . 00 ×  Apply To Segment Sk Entire Race   Concrete Concrete  ADD ADDITIONAL DYNAMIC ADJUSTMENT | . Uniy numeric values will<br>I.                            |
| be processed - if the field contains text like "Five" instead of "5", no adjustment will be applied Duration Source:  • Fixed Time                                                                                                    | . Uniy numeric values will I. Start Timing to Patho Ecology |

#### Dynamic Adjustments: Flexible Time Modifications

**Key Functionality:** 

- You will be able to set up adjustments based on **custom questions** or **fields they define**.
- The system will support flexible rules for both how many times an adjustment is applied (Count) and the amount of time adjusted (Duration).
- This includes options for fixed values or dynamic calculations based on participant data.
  - a. A variable count may be a custom field that keeps track of a number that is updated externally by the RD CheckIn App, for instance.
  - b. A variable time field could be a custom question that is an exact adjustment time for each Participant, or it could be a dropdown, where for each option you define a different time value.
- Crucially, these adjustments will respond in real-time to changes in the count or duration fields.
- This means that you can use the RaceDay CheckIn App to apply time adjustments in a lot of creative ways.

•••

#### Dynamic Adjustments: **Examples**

- 1. **Incomplete Obstacles:** Add 2 minutes for each incomplete obstacle (based on an internal custom question, updated with the RD CheckIn App on site).
- 2. **Violation/Penalty:** Apply a penalty (e.g., 2 minutes) based on a selected violation type in a custom dropdown field. Each type has a defined time, and a user may accrue multiple penalties of each type.
- 3. **Donut Eating Bonus:** Subtract 30 seconds for each donut eaten (based on a response to an internal custom question).
- 4. **Custom Fixed Adjustments:** Have an internal custom question that is a Time value that a CheckIn App user could directly enter the total adjustment for any given Participant.
- 5. **Obstacle Bonus:** Subtract 30 seconds for each completed obstacle, plus an additional 15 seconds per additional obstacle.

Coning Soon!

This feature is found on Scored Events > Dynamic Adjustments.

| Basic Info                                                                                                    |                            |                                         |                       | Timing Locatio                                                                                                    | ns                                                                                                    |
|----------------------------------------------------------------------------------------------------|----------------------------|-----------------------------------------|-----------------------|----------------------------------------------------------------------------------------------------|----------------------------------------------------------------------------------------------------|
| Scored Event Name                                                                                                    | Event Distance             | Unit Pace Type                          |                       | Start Timing                                                                                                    | Start                                                                                                    |
| 5k                                                                                                    | 5                          | KM v Min/Mile                           |                       | Location                                                                                                    | Start                                                                                                    |
| Min Elapsed Finish Time Allowed                                                                                                    | Included Registrat         | ion Events - 5K                         |                       | Finish Timing                                                                                                    | Finish                                                                                                    |
| HH : MM : SS . MS 🗙                                                                                                    | 🔳 5k - 5K 🛛 🗌              | 10k - 10K                               |                       | Location                                                                                                    |                                                                                                    |
| Should Reports be Sorted by Cloc                                                                                                    | tk Time or                 |                                         |                       | Default Finish<br>Occurrence                                                                                        | 1                                                                                                    |
| Chip Time?                                                                                                    | Prediction Run             |                                         |                       | This will create an                                                                                                 | "Entire Race" Segment for you,                                                                                                    |
| Allow Pre-Gun/Corral Times                                                                                                    | 🔵 Yes 🛛 💿 No               |                                         |                       | which is used to co                                                                                                 | alculate the total chip or clock                                                                                                    |
| Allow Pre-Gun/Corral Times     Require Chip Start Time                                                                                                    | Yes No                     | JUSTMENTS                               |                       | which is used to co<br>times. You can cre<br>would like to inclu                                                    | alculate the total chip or clock<br>ate additional Segments if you<br>de Split times in the <u>Segments</u>                                                |
| Allow Pre-Gun/Corral Times<br>Require Chip Start Time<br>Exclude Chip Time when gene<br>default reports?                                                                           | Yes No                     |                                         |                       | which is used to co<br>times. You can cre<br>would like to inclu<br><u>Page</u>                                     | aculate the total chip or clock<br>ate additional Segments if you<br>de Split times in the <u>Segments</u>                                                 |
| Allow Pre-Gun/Corral Times Approximate Start Time                                                                                                    | Yes No                     | Actual Start Time                       | -                     | which is used to co<br>times. You can cre<br>would like to inclu<br><u>Page</u>                                     | liculate the total chip or clock<br>date additional gegments if you<br>de Split times in the <u>Segments</u><br>Max Chip Start Time Offs                   |
| Allow Pre-Gun/Corral Times Approximate Start Time Times Date                                                                                                    | Yes No                     | Actual Start Time<br>Date               | Time of D             | which is used to co<br>times. You can cre<br>would like to inclu<br><u>Page</u><br>Day (HH:MM:SS.sss)               | Iculate the fortal chip or clock<br>de additional Segments if you<br>de Split times in the <u>Segments</u><br>Max Chip Start Time Offs<br>HH: MM : SS . MS |
| Allow Pre-Gun/Corral Time<br>Allow Pre-Gun/Corral Time<br>Exclude Chip Time when gene<br>default reports?<br>TEAM SCORING<br>Times<br>Approximate Start Time<br>Date<br>04/03/2025 | Time of Day (HH:MM:SS.sss) | Actual Start Time<br>Date<br>04/03/2025 | Time of D<br>07:46:07 | which is used to ci<br>times. You can cre<br>would like to inclu<br><u>Page</u><br>Day (HH:MM:SS.sss)<br>1.290 PM ① | Max Chip Start Time Offs<br>HH : MM : SS - MS                                                                                                    |

Coming Soon!

#### **Incomplete Obstacles:**

Add 2 minutes for each incomplete obstacle

- Have a Number of Missed Obstacles freeform custom question, then select that as the Count Source.
- Since it's a flat 2 minute penalty per count, use Fixed Time as the Duration Source.

|                                                                                                    | ni                                             |
|----------------------------------------------------------------------------------------------------|------------------------------------------------|
| Over a rec                                                                                                    |                                                |
| 5k Dynamic Adjustments SAVE CANCEL                                                                                                    | ENABL                                          |
| What Are Dynamic Adjustments?                                                                                                    |                                                |
| Dynamic Adjustment                                                                                                    |                                                |
| Count Settings                                                                                                    |                                                |
| Jount Source     Fixed Number       Fixed Number        • RSU Custom Question / RDS Custom Field                                                                                                    |                                                |
| Select Count Field:                                                                                                    |                                                |
| Number of Missed Obstacles                                                                                                    | )<br>tacë" Sec                                 |
| Freeform Field: For text input fields, the system will use the numeric value entered in the field. Only numeric values will be processed - if the field contains text like "Five" instead of "5", no adjustment will be applied. | <sup>r</sup> he total<br>tonal Se<br>times ins |
| Duration Settings                                                                                                    |                                                |
| Duration Source                                                                                                    |                                                |
| Fixed Time     RSU Custom Question / RDS Custom Field                                                                                                    |                                                |
| fime Adjustment                                                                                                    | Max Chi                                        |
| + 00: 02:00.000 ×                                                                                                    | UHH SM                                         |
| Apply To                                                                                                    |                                                |
| Segment                                                                                                    |                                                |
| 5k Entire Race                                                                                                    |                                                |
|                                                                                                    |                                                |

#### Violation/Penalty:

Apply penalties based on fixed durations.

- The **Count Source** will be a custom question keeping track of the number of times this person was penalized with this type of penalty.
- The Duration Source will be a Fixed
   Time as you will know the amount to apply for each violation type.
- You can add as many of these as you like.

| Dunamic Adjuctment                                                                                                    | On:                                                                                                    |   |
|----------------------------------------------------------------------------------------------------|----------------------------------------------------------------------------------------------------|---|
| Dynamic Adjustment                                                                                                    |                                                                                                    | 0 |
| Count Settings                                                                                                    |                                                                                                    | J |
| Count Source                                                                                                    | ENZ                                                                                                    |   |
| Fixed Number    RSU Custom Question / RDS Custom Field                                                                                                    |                                                                                                    |   |
| Select Count Field:                                                                                                    |                                                                                                    |   |
| Drafting Penalties                                                                                                    | 29100                                                                                                    |   |
| Freeform Field: For text input fields, the system will use the numeric value entered in the field. Only numeric values will<br>be processed - if the field contains text like "Five" instead of "5", no adjustment will be applied. |                                                                                                    |   |
| Duration Settings                                                                                                    |                                                                                                    |   |
| Duration Source                                                                                                    | -                                                                                                    |   |
| Fixed Time     KS0 Castom Question / KD5 Castom Field                                                                                                    |                                                                                                    |   |
| Time Adjustment                                                                                                    |                                                                                                    |   |
| + 00: 10:00.000 ×                                                                                                    | lace"<br>he to                                                                                                    |   |
| Apply To                                                                                                    | ione.<br>Imes                                                                                                    |   |
| Segment                                                                                                    |                                                                                                    |   |
| Sk Entire Race                                                                                                    |                                                                                                    |   |
|                                                                                                    |                                                                                                    |   |
| Dynamic Adjustment                                                                                                    |                                                                                                    |   |
| Count Settings                                                                                                    | Max                                                                                                    |   |
|                                                                                                    |                                                                                                    |   |
| <ul> <li>Fixed Number</li> <li>RSU Custom Question / RDS Custom Field</li> </ul>                                                                                                    |                                                                                                    |   |
| Select Count Field                                                                                                    |                                                                                                    |   |
| Course Violations                                                                                                    |                                                                                                    |   |
|                                                                                                    |                                                                                                    |   |
| Freeform Field: For text input fields, the system will use the numeric value entered in the field. Only numeric values will<br>be processed - if the field contains text like "Five" instead of "5", no adjustment will be applied. |                                                                                                    |   |
| Duration Settings                                                                                                    |                                                                                                    |   |
| Ouration Source:                                                                                                    |                                                                                                    |   |
| Time Adjustment                                                                                                    | he to                                                                                                    |   |
| in e Agustinent                                                                                                    | CONTRACT IN CONTRACT OF CONTRACT OF CONTRACT. |   |
| + 00: 20: 00.000 ×                                                                                                    | ines 💦                                                                                                    | 0 |

#### **Donut Eating Bonus:**

Subtract 30 seconds for each donut eaten (based on a response to an internal custom question).

- The Count Source will be a custom question keeping track of the number of donuts eaten.
- The Duration Source will be a Fixed Time value of negative 30 seconds.

|                      | Dynamic Adjustment                                                                                                    | 01         |
|----------------------|----------------------------------------------------------------------------------------------------|------------|
|                      |                                                                                                    |            |
|                      | 5k Dynamic Adjustments SAVE CANCEL                                                                                                    | NABLE SYNC |
|                      | What Are Dynamic Adjustments?                                                                                                    | IED EVENT  |
|                      | Dynamic Adjustment                                                                                                    |            |
|                      | Count Settings                                                                                                    |            |
|                      | Count Source   Fixed Number  KSU Custom Question / RDS Custom Field                                                                                                    |            |
|                      | Select Count Field:                                                                                                    |            |
|                      | Num. Donuts Eaten                                                                                                    |            |
|                      | Freeform Field: For text input fields, the system will use the numeric value entered in the field. Only numeric values will be processed - if the field contains text like "Five" instead of "5", no adjustment will be applied. |            |
|                      | Duration Settings                                                                                                    |            |
|                      | Duration Source:     RSU Custom Question / RDS Custom Field                                                                                                    |            |
|                      | Time Adjustment                                                                                                    |            |
|                      | - 00 : 30 : 00 . 000 ×                                                                                                    |            |
| 2025                 |                                                                                                    |            |
| 2025                 | Apply To                                                                                                    |            |
| 72025                | Apply To<br>Segment                                                                                                    |            |
| 2025                 | Apply To<br>Segment<br>Sk Entire Race                                                                                                    |            |
| (2025<br>0 (1)10<br> | Apply To<br>Segment Sk Entire Race  ADD ADDITIONAL DYNAMIC ADJUSTMENT Timing Locations                                                                                                    |            |

#### **Custom Fixed Adjustments:**

Have an internal custom question that is a Time value that a CheckIn App user could directly enter the total adjustment for any given Participant.

- The **Count Source** will be a **Fixed Number** set to 1, as you will be adding the total penalty in one time field.
- The Duration Source will be a custom question that a checkin app user will update with the time that should be added to this Participant.
- As long as the custom question is of the Time format, then this will work. You need to make sure that this is set up properly on the RSU Question.

|                   | Dynamic Adjustment                                                           |                             | ton           |
|-------------------|------------------------------------------------------------------------------|-----------------------------|---------------|
|                   |                                                                              |                             | ning          |
|                   |                                                                              |                             | NABLE SYNC    |
| 5k Dynamic A      | djustments                                                                   | SAVE CANCEL                 |               |
| What Are Dynan    | ic Adjustments?                                                              | •                           | IED EVENT SAV |
| Dynamic Adjustr   | nent                                                                         |                             |               |
| Count Settings    |                                                                              |                             |               |
| Count Source      |                                                                              |                             |               |
| Fixed Number      | RSU Custom Question / RDS Custom Field                                       |                             |               |
| Adjustment Count  |                                                                              |                             |               |
| 1                 |                                                                              |                             |               |
| Duration Settings |                                                                              |                             |               |
| Duration Source:  |                                                                              |                             |               |
| O Fixed Time      | RSU Custom Question / RDS Custom Field                                       |                             |               |
| Duration Field    |                                                                              |                             |               |
| Penalty Amount    |                                                                              | Ψ                           |               |
| Time/Duration I   | ield: The system will use the time values entered in this field directly for | the adjustment calculation. |               |
|                   |                                                                              |                             |               |
| Арріу То          |                                                                              |                             |               |
| Segment           |                                                                              |                             |               |
| SK Entire Race    |                                                                              |                             |               |
|                   | ADD ADDITIONAL DYNAMIC ADJUSTMENT                                            |                             |               |
|                   |                                                                              |                             |               |
|                   |                                                                              |                             |               |
|                   |                                                                              |                             |               |

#### **Obstacle Bonus:**

Subtract 30 seconds for each completed obstacle, plus an additional 15 seconds per additional obstacle.

- **Count Source** will be a fixed count of 1.
- **Duration Source** will be a Custom Question tracking the number of completed obstacles.
- For each response (1, 2, 3, 4, 5), define the exact duration to subtract. For one, it's just 30 seconds, for two it's 60+15s, for three it's 90 +30s etc...
- Make sure to mark the Duration as negative!

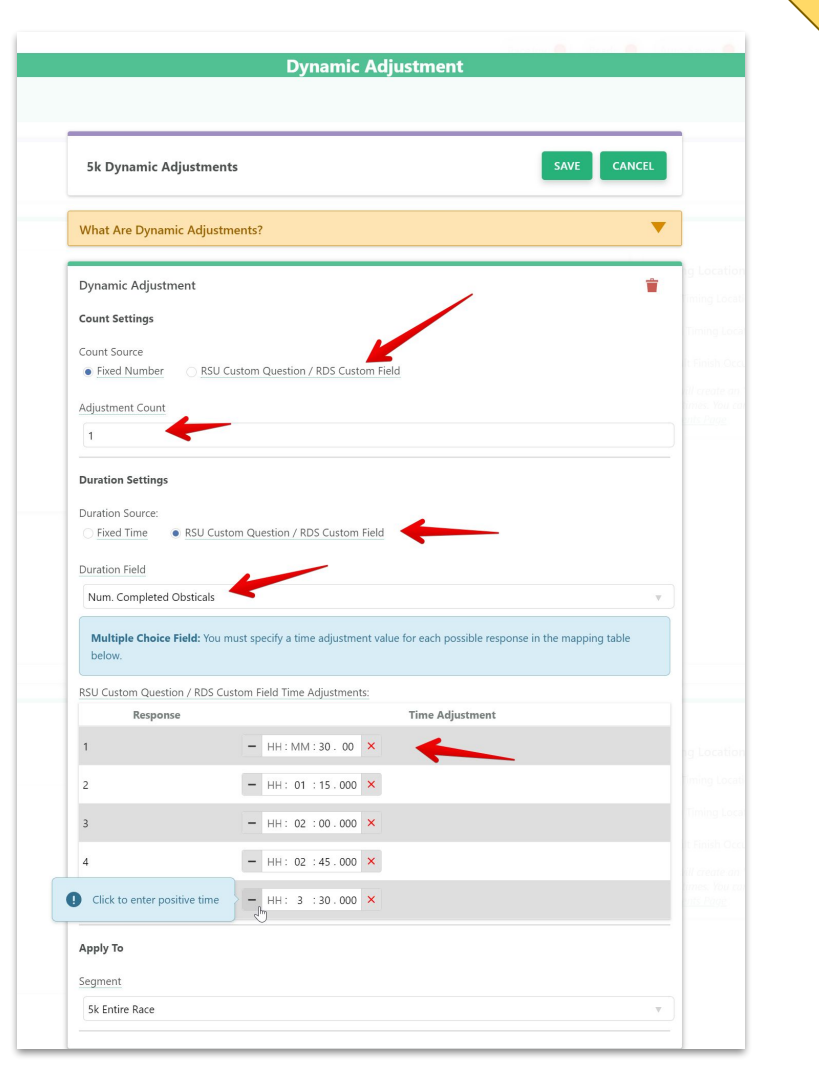

Coming Sooni

# Dynamic AdjustmentsTakeaway

 Increased Flexibility: You can now accommodate a wider variety of penalties, bonuses, and scoring rules without manual intervention.

Coming Soon:

- **Simplified Workflow:** Rather than manually importing a list of adjustments, you can set up a system to automate them.
- Enhanced Control: You will have more precise control over how time modifications are applied.

| Jynamic Adjustments                                                                                                    | SAVE                            |
|----------------------------------------------------------------------------------------------------|---------------------------------|
| v<br>What Are Dynamic Adjustments?                                                                                                    |                                 |
| Dynamic Adjustment                                                                                                    |                                 |
| Count Settings                                                                                                    |                                 |
| Count Source                                                                                                    |                                 |
| Select Count Field:                                                                                                    |                                 |
|                                                                                                    |                                 |
| Number of Donuts Eaten (FREEFORM)  Freeform Field: For text input fields, the system will use the numeric value entered in the fit be processed - if the field contains text like "Five" instead of "5", no adjustment will be appli  Duration Settings                                                                                                    | eld. Only numeric values<br>ed. |
| Number of Donuts Eaten (FREEFORM)  Freeform Field: For text input fields, the system will use the numeric value entered in the fit be processed - if the field contains text like "Five" instead of "5", no adjustment will be appli  Duration Settings Duration Source:                                                                                                    | eld. Only numeric values<br>ed. |
| Number of Donuts Eaten (FREEFORM)         Freeform Field: For text input fields, the system will use the numeric value entered in the fiele processed - if the field contains text like "Five" instead of "5", no adjustment will be apple         Duration Settings         Duration Source:         • Fixed Time       RSU Custom Question / RDS Custom Field                                                                                                    | eld. Only numeric values<br>ed. |
| Number of Donuts Eaten (FREEFORM)         Freeform Field: For text input fields, the system will use the numeric value entered in the field be processed - if the field contains text like "Five" instead of "5", no adjustment will be appli         Duration Settings         Duration Source:         • Fixed Time       RSU Custom Question / RDS Custom Field         Time Adjustment                                                                                  | eld. Only numeric values<br>ed. |
| Number of Donuts Eaten (FREEFORM)         Freeform Field: For text input fields, the system will use the numeric value entered in the fibe processed - if the field contains text like "Five" instead of "5", no adjustment will be appli         Duration Settings         Duration Source:         • Fixed Time       RSU Custom Question / RDS Custom Field         Time Adjustment         - 00 : 00 : 30 . 00                                                          | eld. Only numeric values<br>ed. |
| Number of Donuts Eaten (FREEFORM)         Freeform Field: For text input fields, the system will use the numeric value entered in the field be processed - if the field contains text like "Five" instead of "5", no adjustment will be apple         Duration Settings         Duration Source:                                                                                                    | eld. Only numeric values<br>ed. |
| Number of Donuts Eaten (FREEFORM)         Freeform Field: For text input fields, the system will use the numeric value entered in the field be processed - if the field contains text like "Five" instead of "5", no adjustment will be appl         Duration Settings         Duration Source:         • Fixed Time       RSU Custom Question / RDS Custom Field         Time Adjustment         -       00 : 00 : 30 . 00         X         Apply To         Segment      | eld. Only numeric values        |
| Number of Donuts Eaten (FREEFORM)         Freeform Field: For text input fields, the system will use the numeric value entered in the fibe processed - if the field contains text like "Five" instead of "5", no adjustment will be appl         Duration Settings         Duration Source:         • Fixed Time       RSU Custom Question / RDS Custom Field         Time Adjustment         - 00 : 00 : 30 . 00 ×         Apply To         Segment         Sk Entire Race | eld. Only numeric values<br>ed. |
| Number of Donuts Eaten (FREEFORM)         Freeform Field: For text input fields, the system will use the numeric value entered in the field contains text like "Five" instead of "5", no adjustment will be appl         Duration Settings         Duration Source:         • Fixed Time       • RSU Custom Question / RDS Custom Field         Time Adjustment         - 00 : 00 : 30 . 00         X         Apply To         Segment         Sk Entire Race               | eld. Only numeric values<br>ed. |

**Dynamic Adjustment** 

#### RaceDay RunSignup

•

# **Questions?**

FINIS

RaceDay
RunSignup

# Thank You For Joining Us Today

RaceDay
RunSignup

•

# Headline Goes Here Roboto Normal 40pt **Roboto Black 40pt**

Subtitle Goes Here • Roboto Italic 15pt

RaceDay
RunSignup

# Today's **Agenda**

Subtitle Goes Here

- Section Title for Topic Number One
- Section Title for Topic Number Two
- Section Title for Topic Number Three
- Section Title for Topic Number Four
- Section Title for Topic Number Five
- Section Title for Topic Number Six
- Section Title for Topic Number Seven

#### RaceDay RunSignup

## Section Title Goes Here

Subtitle Goes Here

- Section Title for Topic Number One
- Section Title for Topic Number Two
- Section Title for Topic Number Three
- Section Title for Topic Number Four
- Section Title for Topic Number Five

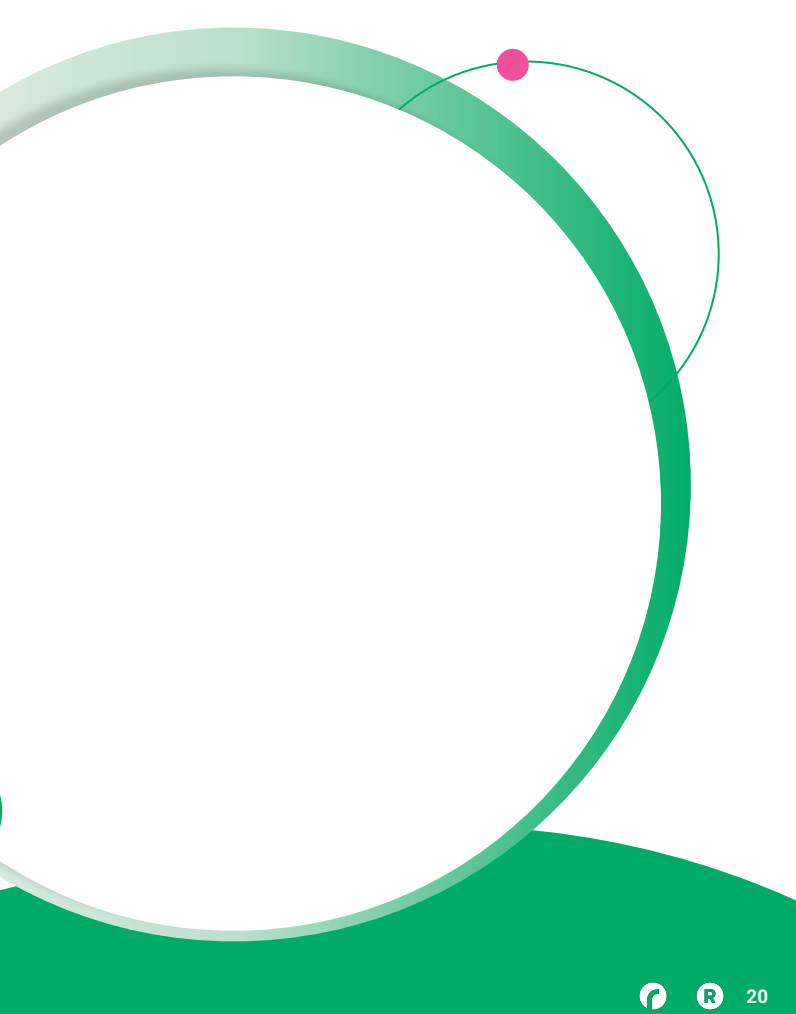

## Hear From Our Customers

Jane Doe • Job Title Goes Here Company Name Goes Here

"Lorem ipsum dolor sit amet, consectetur adipiscing elit. Mauris nec arcu orci. Curabitur aliquet, felis id varius sodales, odio turpis dignissim eros, et ultricies purus erat non elit. Sed purus magna, efficitur euismod est condimentum, tincidunt eleifend odio. Phasellus sed dolor quis est mattis facilisis in non tortor. Pellentesque ex nibh, eleifend sed urna et, mattis interdum diam."

Subtitle Goes Here

A couple of short sentences or bullet points about the displayed screenshot go here.

Limit the number of words for maximum retention.

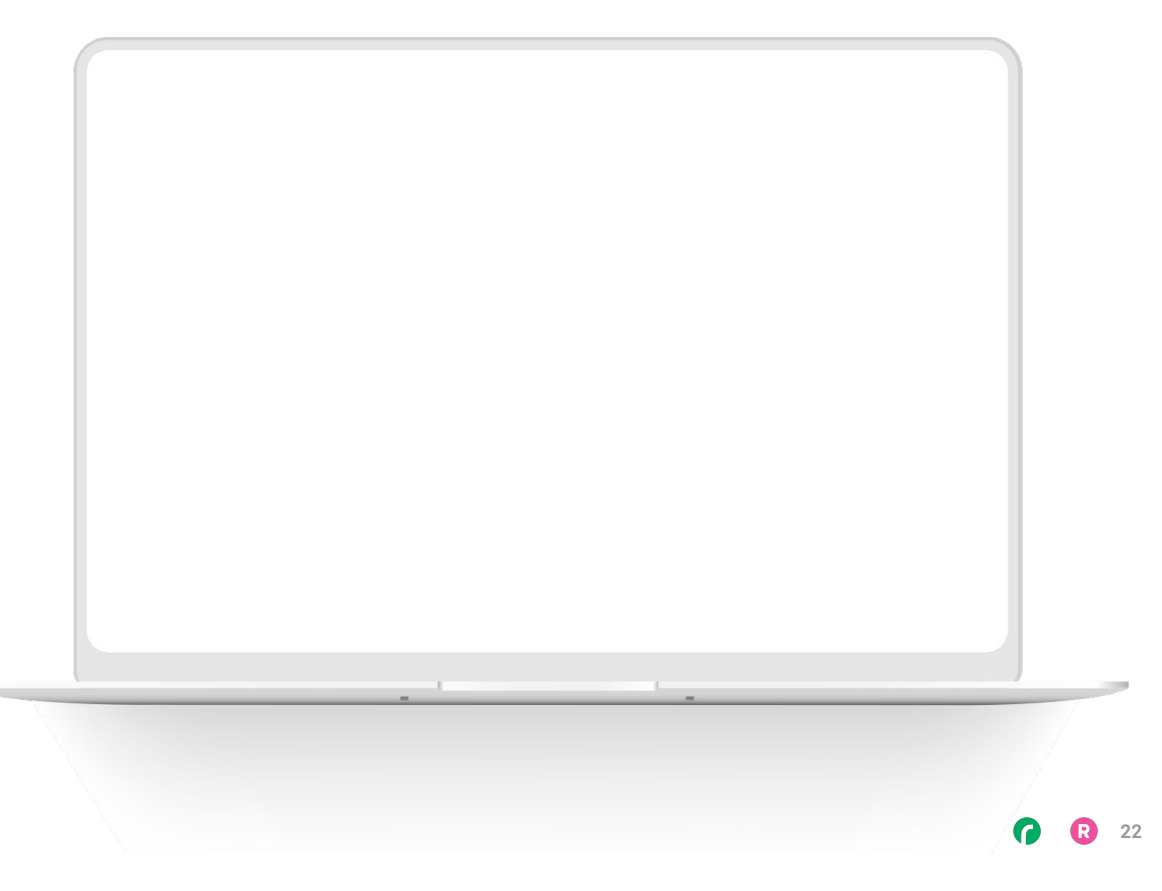

Subtitle Goes Here

Content Label Topic Title Goes Here:

Month 00 • Lorem ipsum dolor sit amet

Month 00 • Lorem ipsum dolor sit amet

Month 00 · Lorem ipsum dolor sit amet

Month 00 · Lorem ipsum dolor sit amet

Month 00 • Lorem ipsum dolor sit amet

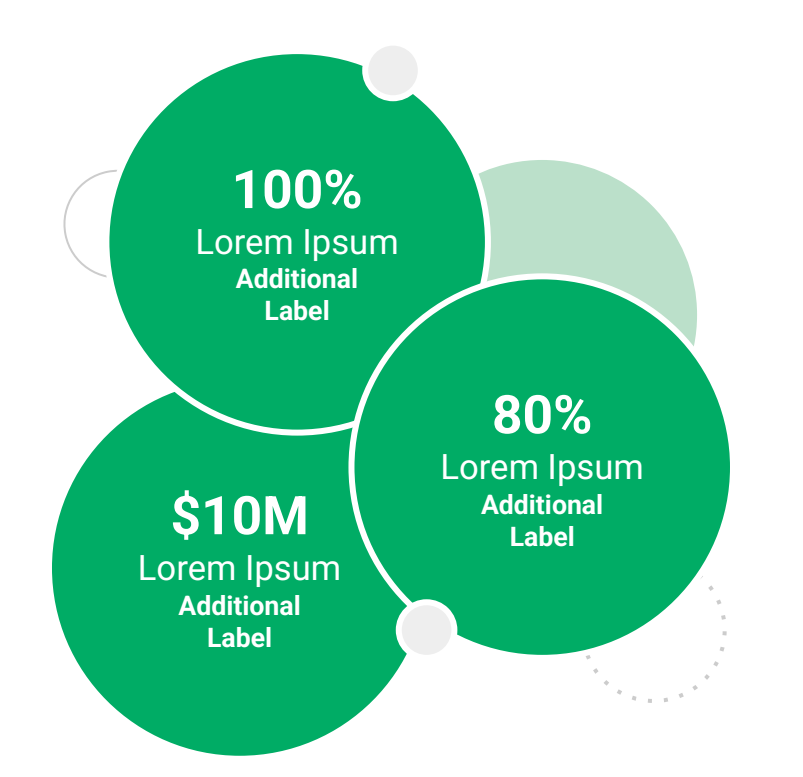

Subtitle Goes Here

**Content Label** 

Topic Title Goes Here

- Lorem ipsum dolor sit amet, consectetur adipiscing elit.
- Lorem ipsum dolor sit amet

#### Graph Title Goes Here

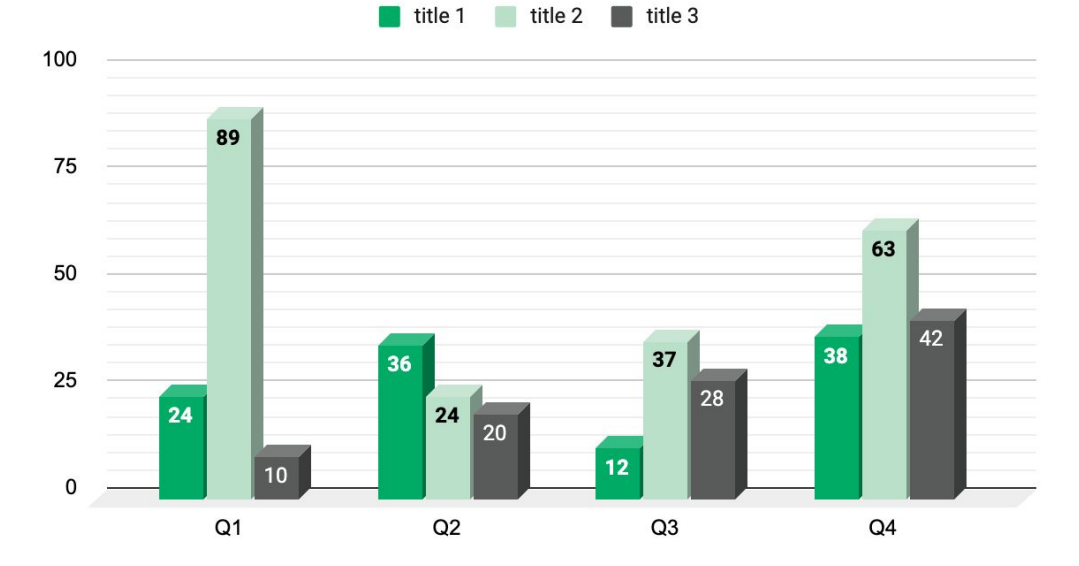

Subtitle Goes Here

# This layout is for use with two columns of text and no images or screenshots.

- This layout is best for content with short, bulleted list items
- Use as little text as possible
- Slides should be a visual aid to what you're saying

## This layout is for use with two columns of text and no images or screenshots.

- This layout is best for content with short, bulleted list items
- Use as little text as possible
- Slides should be a visual aid to what you're saying

Subtitle Goes Here

This layout is for use with one column of text and no images or screenshots.

- This layout is best for content with short, bulleted list items
- Use as little text as possible
- Slides should be a visual aid to what you're saying

# Thank You For Joining Us Today

For more information, visit us online at runsignup.com.

RaceDay
RunSignup

## Graphic Elements **For Use**

Use these graphics to create your own layouts and add dynamic content to your pages

- New Logos
- Icons
- Stat Bubbles
- Basic Charts & Graphs
- Screenshot Photography
- Live Event Photography

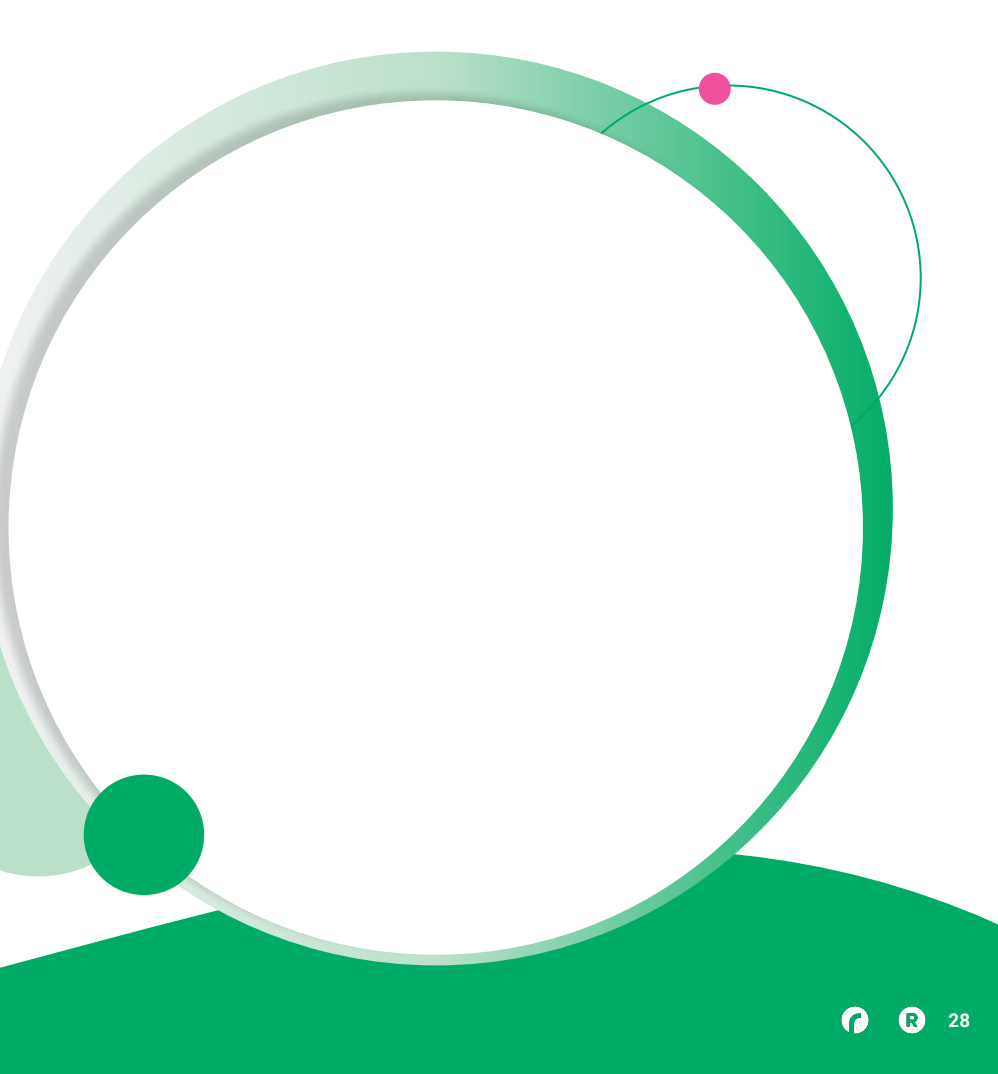

••• Graphic Elements For Use

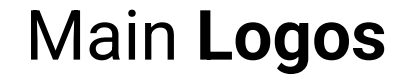

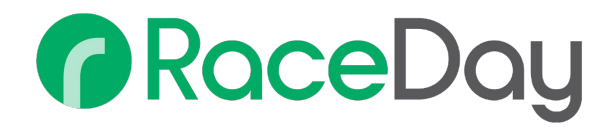

# RunSignup

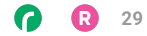

• • • Graphic Elements For Use

#### RaceDay Suite Logos

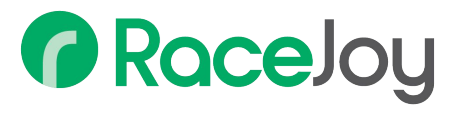

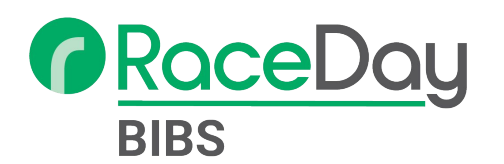

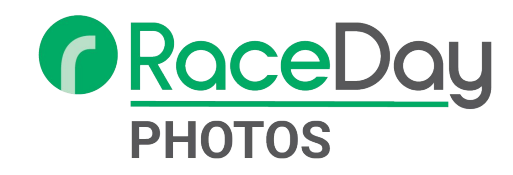

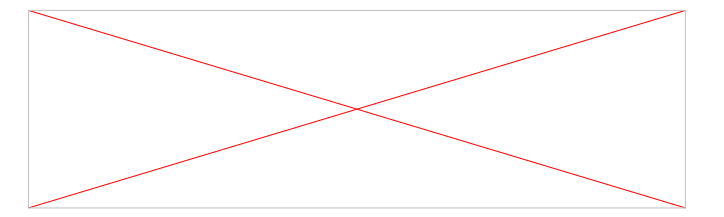

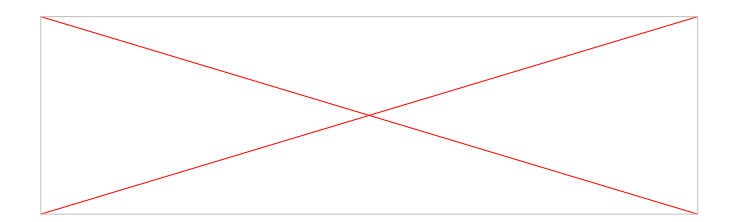

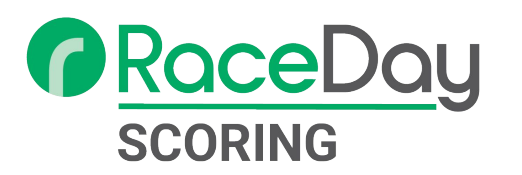

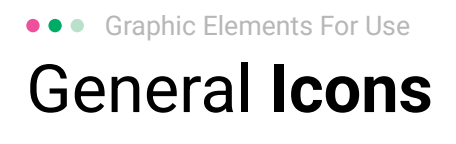

(>)

\*

#### $(\boldsymbol{\mathcal{Y}})$ (>) $\rightarrow \rightarrow \rightarrow$ $\sim$ $\sim$ $\sim$ C C C V V V $\bigcirc$ $(\mathbf{N})$ 222 66 66 66 \* \*

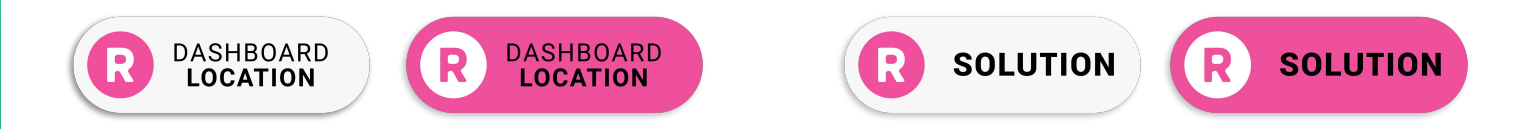

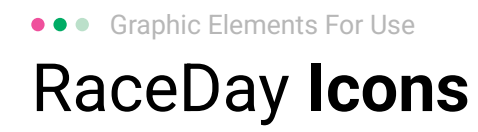

#### Generic

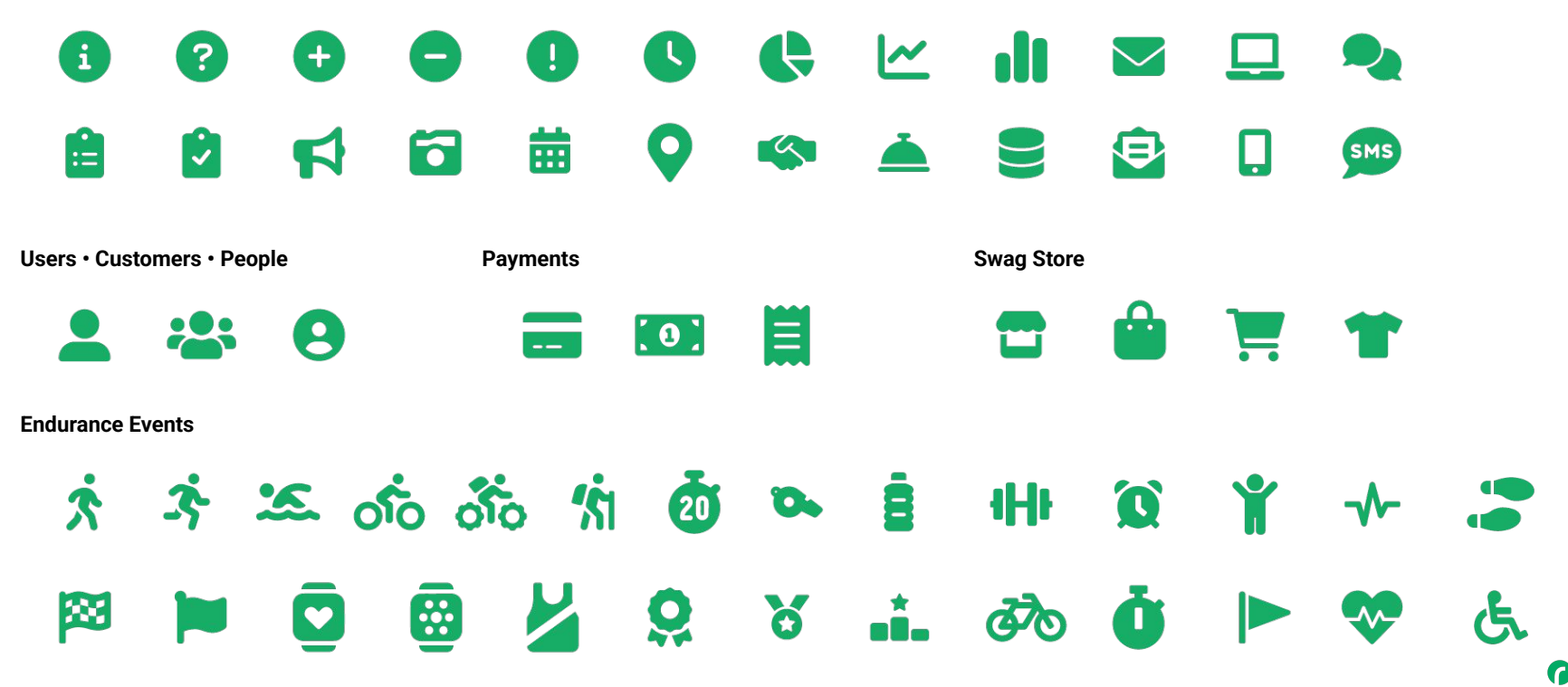

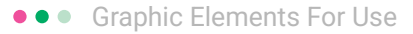

#### RunSignup Icons

#### Generic

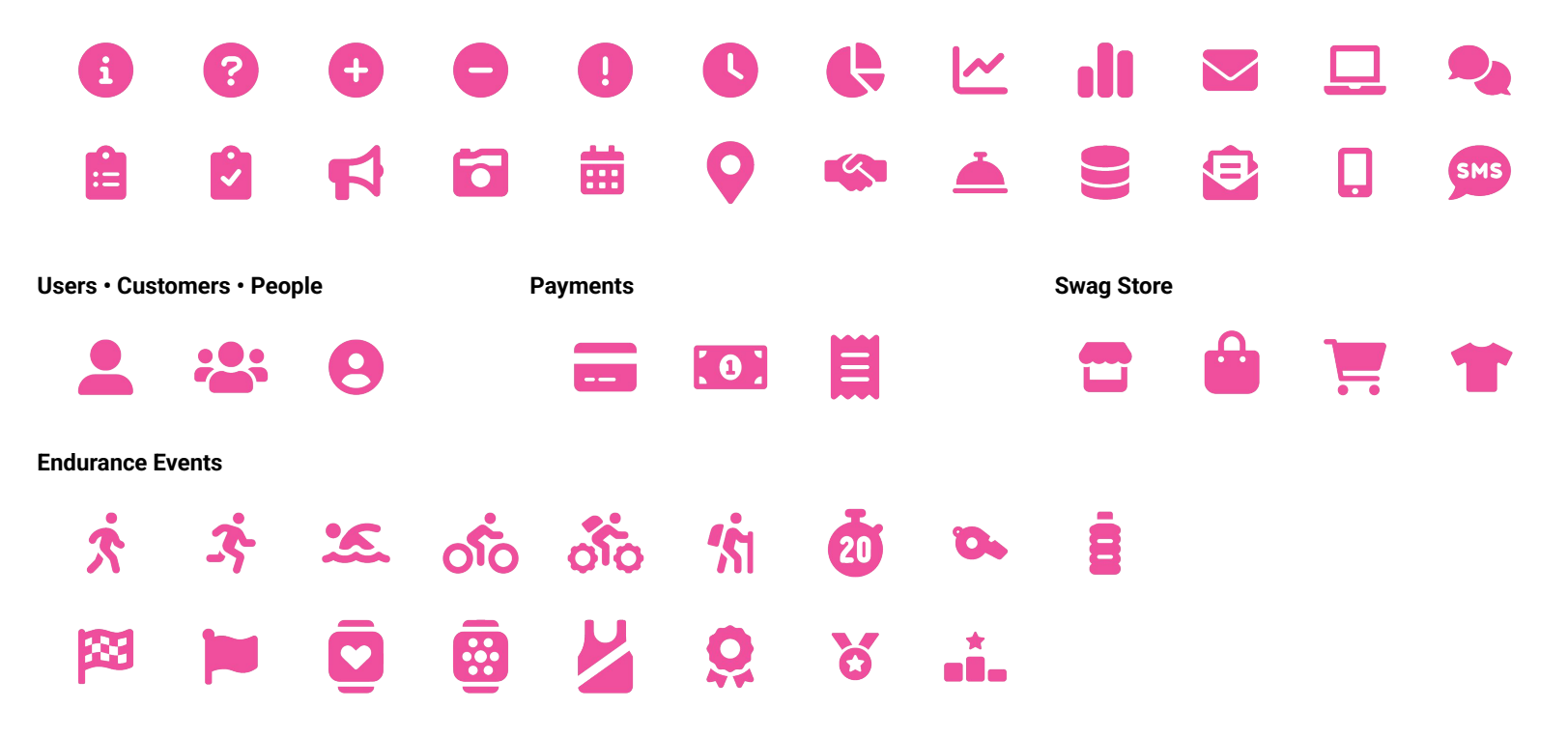

Lorem ipsum dolor sit amet, consectetur adipiscing elit. Sed cursus ante dapibus diam.

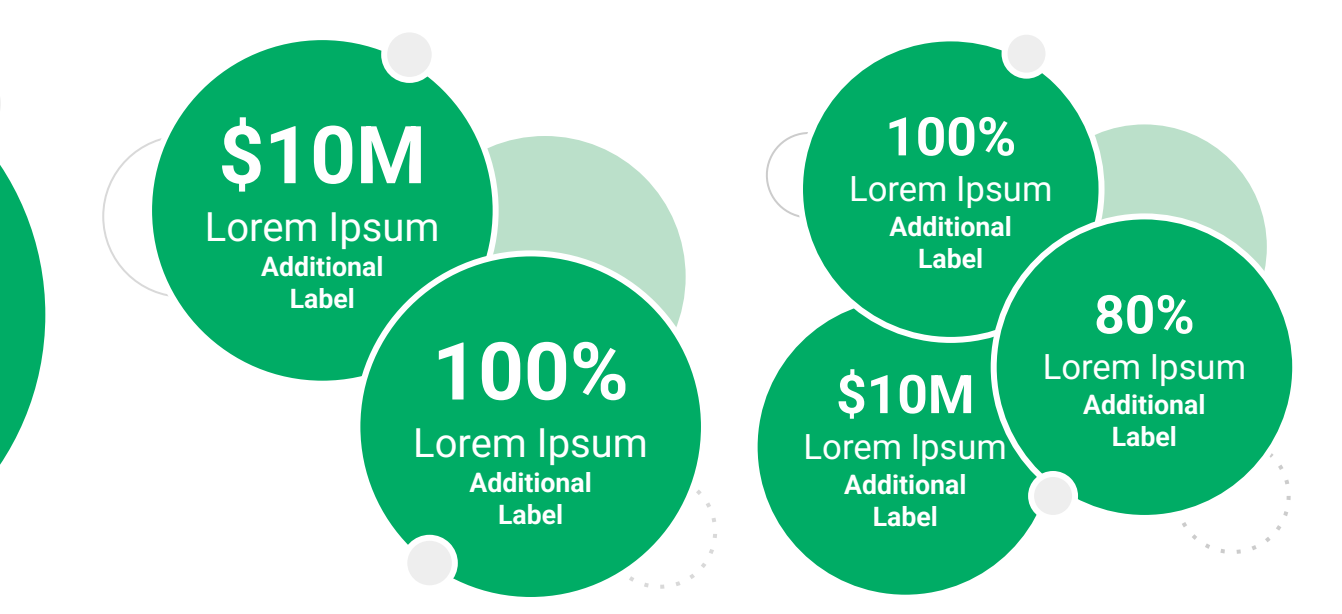

••• Graphic Elements For Use Stat **Bubbles** 

Lorem ipsum dolor sit amet, consectetur adipiscing elit. Sed cursus ante dapibus diam.

\$10M

Lorem Ipsum Additional Label

> 100% Lorem Ipsum

Additional Label 100% Lorem Ipsum Additional Label

\$10M

Lorem Ipsum

Additional

Label

80% Lorem Ipsum Additional Label

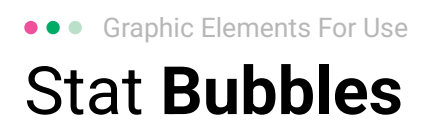

## 25.2%

Lorem ipsum dolor sit amet, consectetur adipiscing elit. Sed cursus ante dapibus diam.

# 25.2%

Lorem ipsum dolor sit amet, consectetur adipiscing elit. Sed cursus ante dapibus diam.

25.2%

Lorem ipsum dolor sit amet, consectetur adipiscing elit. Sed cursus ante dapibus diam.

A 16 16 16 16 16 16

• • • Graphic Elements For Use

#### Basic Charts & Graphs

#### **Chart Title**

#### Section Title

| Data<br>Title | Data<br>Title | Data<br>Title | Data<br>Title | Data<br>Title |
|---------------|---------------|---------------|---------------|---------------|
| XX            | XX            | XX            | XX            | XX            |
| XX            | XX            | XX            | XX            | XX            |
| XX            | XX            | XX            | XX            | XX            |

#### Section Title

| Data<br>Title | Data<br>Title | Data<br>Title | Data<br>Title | Data<br>Title |
|---------------|---------------|---------------|---------------|---------------|
| XX            | XX            | XX            | XX            | XX            |
| XX            | XX            | XX            | XX            | XX            |
| XX            | XX            | XX            | XX            | XX            |

#### Graph Title Goes Here

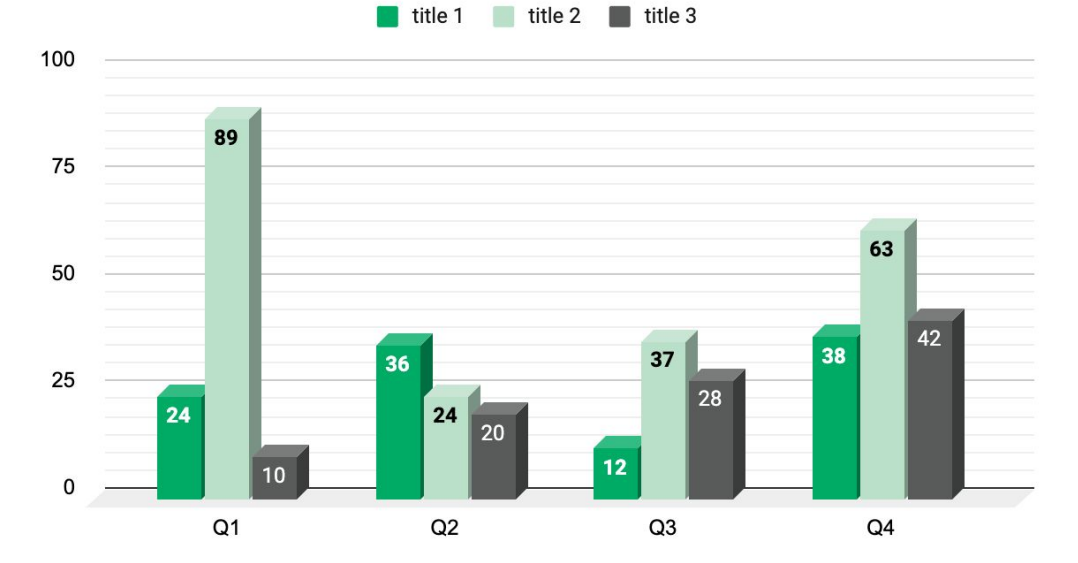

Use this layout to showcase product screenshots for desktop

To insert an image:

- Click on the icon on the laptop
- Select "Upload from computer"
- Click through to where your image file is located on your computer, select the file, and hit enter.

Use this layout to showcase product screenshots for mobile

To insert an image:

- Click on the icon on the mobile device
- Select "Upload from computer"
- Click through to where your image file is located on your computer, select the file, and hit enter.

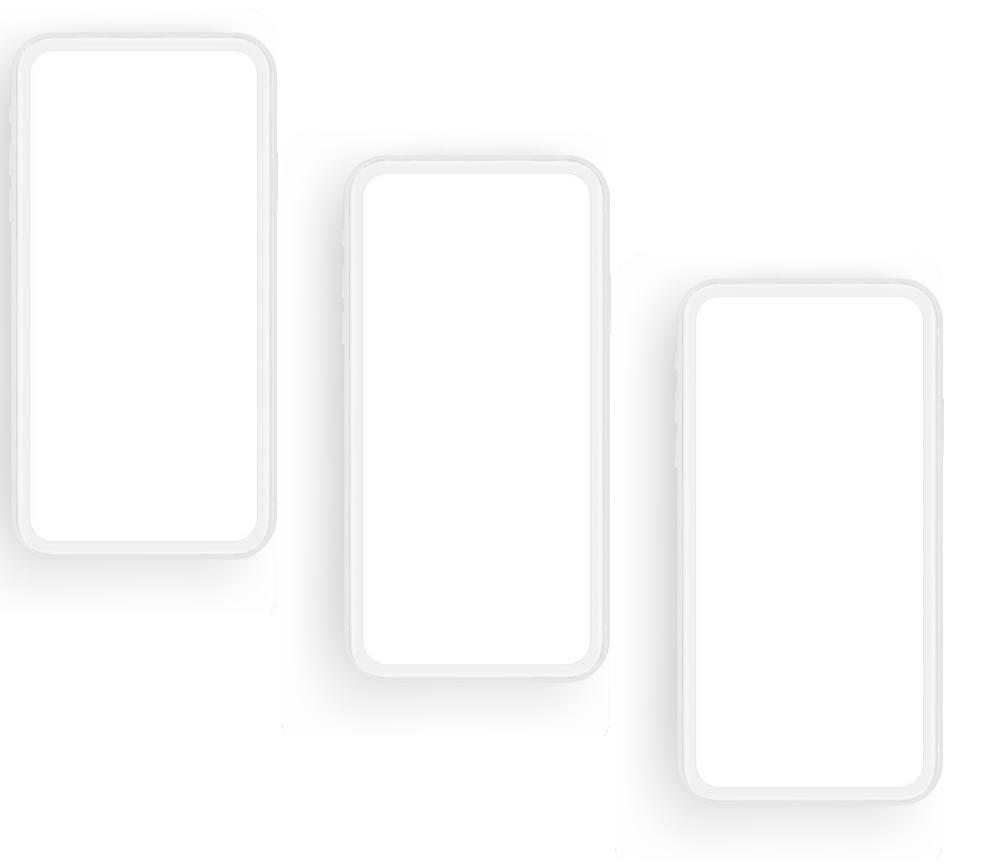

Use this layout to showcase product screenshots for desktop + mobile

To insert an image:

- Click on the icon on the laptop
- Select "Upload from computer"
- Click through to where your image file is located on your computer, select the file, and hit enter.

Use these devices to create your own layout(s)

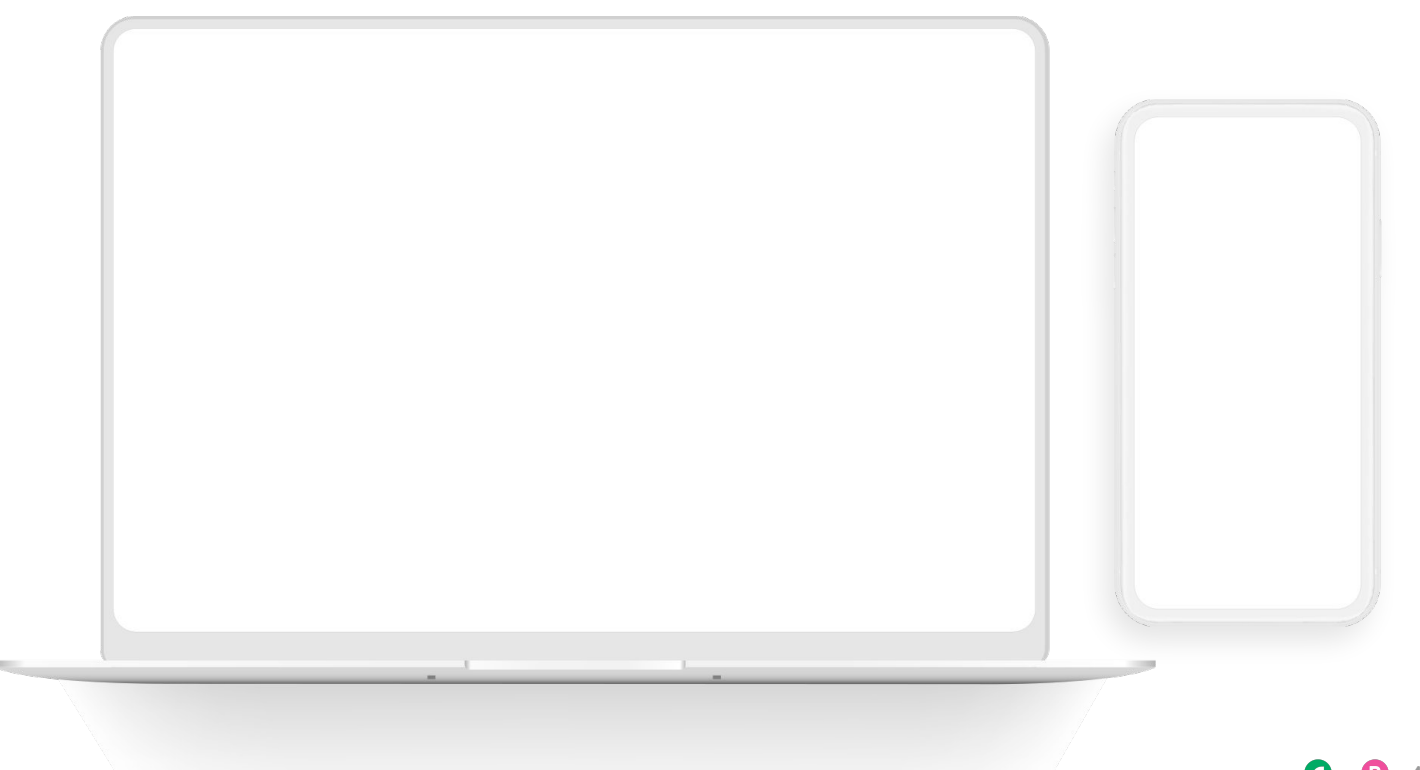

#### ••• Graphic Elements For Use Live Photography

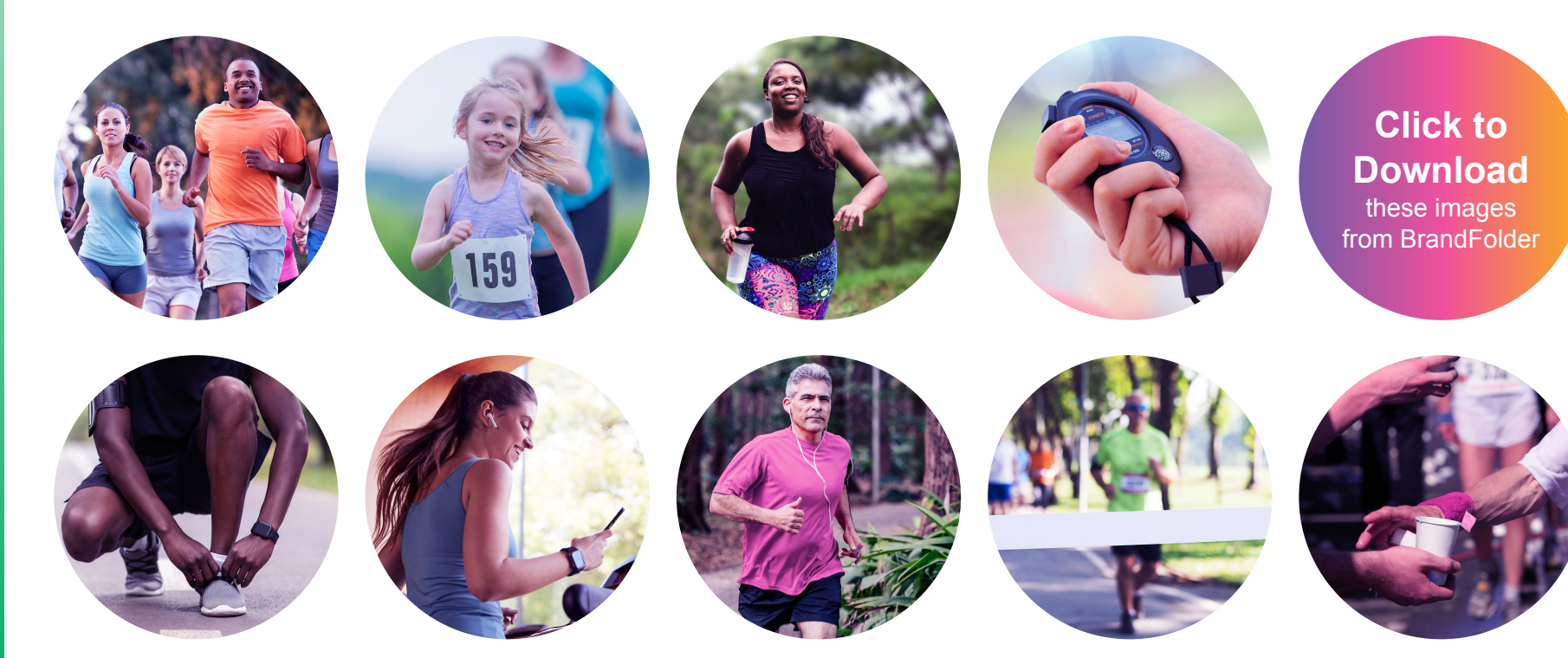